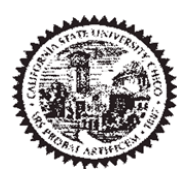

# Procurement Credit Card Reconciliation Procedures

# **Table of Contents**

# Page

| Overv | iew2                                             |
|-------|--------------------------------------------------|
| 1.0   | Procurement Card Monthly Process Flow            |
| 2.0   | ProCard Month End Reconciliation & Adjustments   |
| 2.1   | ProCard Adjustments4                             |
| 2.1.1 | ProCard Adjustment Page – Display Only Fields5   |
| 2.1.2 | ProCard Adjustment Page – Updatable Fields6      |
| 2.1.3 | Split Distribution7                              |
| 2.1.4 | Purchase Transaction Categories8                 |
| 2.2   | ProCard – No Purchases9                          |
| 3.0   | Monthly Procurement Credit Card Statement        |
| 3.1   | Printing the Procurement Credit Card Statement10 |
| 3.1.1 | ProCard Sample Statement12                       |
| 4.0   | Review ProCard History                           |
| 4.1   | ProCard Completed Inquiry13                      |
| 4.2   | Data Warehouse Reports                           |
| 5.0   | US Bank Access Online                            |
| 5.1   | Registering US Bank ProCard16                    |
| 5.2   | Logging In and Changing/Forgotten Password18     |
| 5.3   | Review and/or Dispute Transactions19             |
| 5.4   | Review Monthly Statement                         |
| 6.0   | Appendix A – Contacts/Resources                  |
| 6.1   | Contacts                                         |
| 6.2   | Resources                                        |
| 7.0   | Appendix B: Sample Monthly Report Package21      |

### **Overview**

California State University Chico participates in a CSU Systemwide Procurement Credit Card program.

A ProCard module in the CFS PeopleSoft system will be used by the cardholder (and/or designee) to perform their monthly reconciliation. This module is used to make adjustments to the transactions expense (Chartfield distribution string), record detail descriptions for each transaction, and review historical billing statement information.

Once a month, the bank will produce a monthly file reflecting transactions for all of the ProCard account holders. Once the file has been received by Accounts Payable (AP), the following will occur:

- The ProCard bank file will be loaded into the PeopleSoft ProCard module. Upon completion, the Procurement Cardholder email group will be notified.
- The Procurement cardholder/designee will modify/redistribute the chartfield expense and complete the description of the purchase. They will have a period of time to reconcile the charges per the procurement credit card reconciliation cycle calendar.
- After the reconciliation window is closed the billing cycle will be finalized in CFS.
- ProCard statement history will be available in both CFS PeopleSoft and Data Warehouse systems.

To determine the appropriate guidelines for the various types of transactions as well as what can/cannot be purchased using the ProCard, refer to the Purchasing <u>Procurement Credit Card</u><u>Guideline</u>.

### **Objectives:**

In this guide you will learn how to:

- Make adjustments to your current month ProCard Statement.
- Obtain an understanding of the ProCard processes.
- Obtain an understanding of how to inquire and report on the ProCard history.
- Navigate Access Online US Bank resource.

#### 1.0 Procurement Card Monthly Process Flow

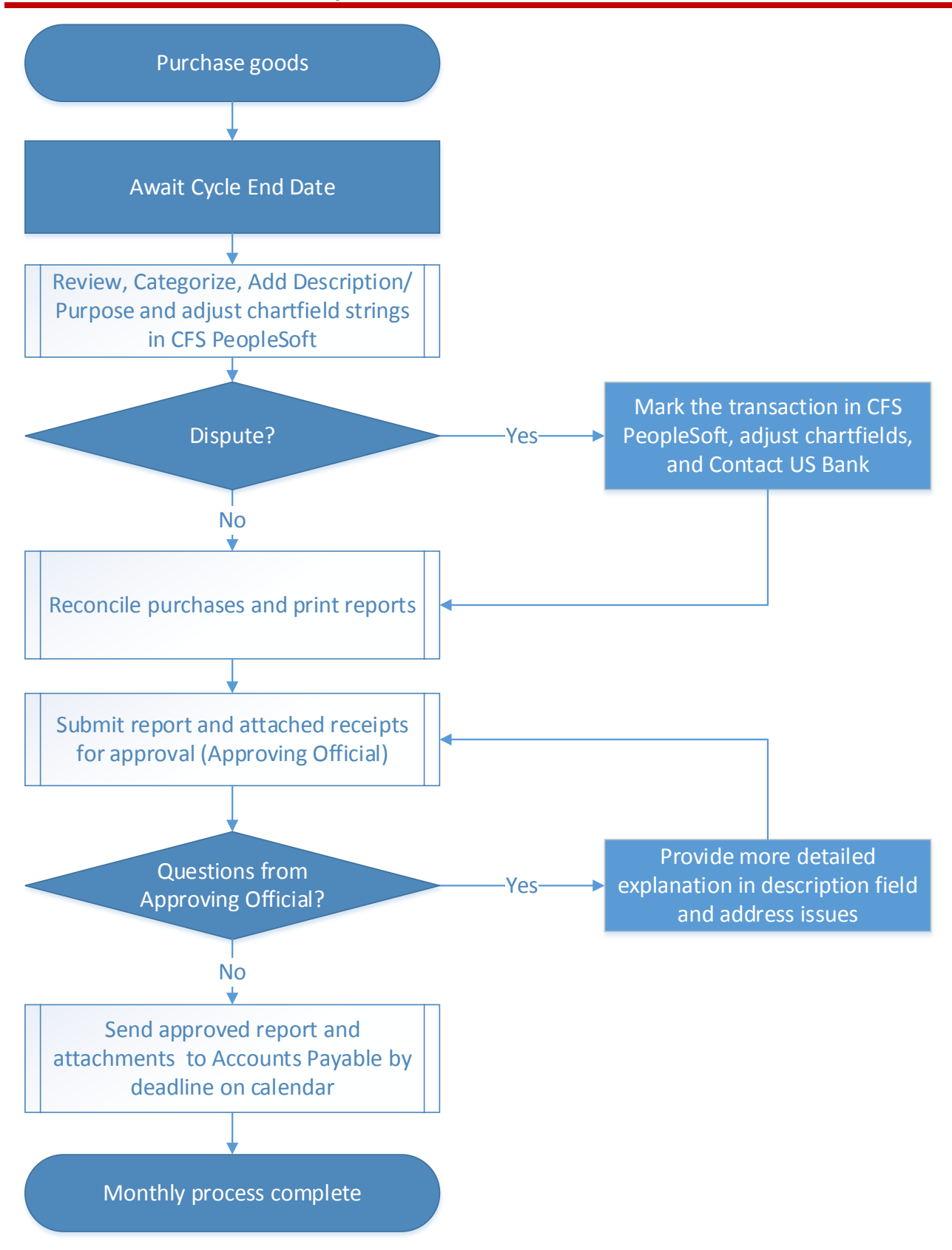

## 2.0 ProCard Month End Reconciliation & Adjustments

At each billing cycle end date, cardholders have a responsibility to reconcile their monthly statement. This includes making adjustments to the transaction expense (Chartfield distribution string), recording detailed descriptions for each transaction and providing AP a signed and approved CFS report along with all necessary documentation (as per the Procurement Credit Card Guideline ).

#### **Billing Cycle Schedule**

A current <u>Procurement Credit Card Reconciliation calendar</u> with monthly cycle dates is available at <u>https://www.csuchico.edu/fin/resources/policies.shtml</u>.

## 2.1 ProCard Adjustments

Once a month, a ProCard transaction file will be received from the bank. Once AP loads the file into the CFS PeopleSoft ProCard module (generally the next business morning after the cycle close date), the Procard group will receive a courtesy email stating that the statement is ready for reconciliation. At that point the person performing the monthly reconciliation can adjust chartfields and add the description/purpose for their charges. The following navigation is used to make updates to your monthly statement:

#### Navigation: CSU ProCard > Use & Inquiry > ProCard Adjustment

| Processing Steps / Field<br>Name                                                                                                    | Screenshot / Description                                                                                                    |
|----------------------------------------------------------------------------------------------------|----------------------------------------------------------------------------------------------------|
| Enter the following information:                                                                                                    | ProCard Adjustment                                                                                                    |
| <b>Business Unit:</b> The business<br>unit is CHICO. <b>Required.</b>                                                                                                    | Enter any information you have and click Search. Leave fields t                                                                                                    |
| Origin: Enter USB.                                                                                                    | Find an Existing Value                                                                                                    |
| <b>Invoice Date:</b> Billing Statement<br>Date (not required, but will<br>narrow the search). This will be<br>provided in the email from<br>Accounts Payable.                                                                         | ▼ Search Criteria                                                                                                    |
| Last Name: Enter the cardholder's last name. Required.                                                                                                    | Business Unit = ▼ CHICO Q<br>Origin begins with ▼ Q                                                                                                    |
| <b>First Name:</b> Enter the cardholder's first name. (Not required, but will narrow the search).                                                                                                    | Invoice Date     =     Image: State of the state of the state |
| <b>Invoice Number:</b> System<br>generated. The first two<br>characters are PC, the next four<br>characters are MMYY, the<br>month and year the billing<br>statement is for, the last 4 are<br>sequential numbers. (Not<br>required). | Invoice Number begins with  Case Sensitive                                                                                                    |
| Select the <b>Search</b> button.                                                                                                    |                                                                                                    |

## 2.1.1 ProCard Adjustment Page – Display Only Fields

All of the transactions that were processed during the billing cycle will display. You can see them one at a time using the single arrow or to view all transactions/charges select View All.

| Processing Steps / Field<br>Name                                                                      | Screenshot / Description                                                                                                    |
|----------------------------------------------------------------------------------------------------|----------------------------------------------------------------------------------------------------|
| <b>Business Unit</b> : The business<br>unit from which the credit card<br>has been issued             | ProCard Adjustment                                                                                                    |
| Origin: Represents the Credit                                                                         | Business Unit: CHICO       ProCard Origin: USB       Name:       Test User         Invoice:       PC02180199       Invoice Date: 02/26/2018       Total:       361.54       Ser Monitor                                                                                                    |
| Card Program you are enrolled in, which is USB.                                                       | Attachments Add Attachment 1 Add Attachment                                                                                                    |
| Name: Cardholders name.                                                                               | Attachment 2<br>Attachment 3                                                                                                    |
| <b>Invoice</b> : System generated. The first two characters are PC, the next four characters are MMYY | Attachment 4       Transactions       Find       View All       First       I of 6       Last                                                                                                    |
| the month and year the billing<br>statement is for, the last 4 are                                    | Supplier Name:         STAPLS0163084227000001         State:         NJ           Transaction Date:         02/05/2018         Merchandise Amount:         54.78           DAPER & POST IT NOTES         100         100         100         100                                                                                                    |
| sequential numbers.                                                                                   | 233 characters remaining                                                                                                    |
| statement date.                                                                                       | Reference #:   Image: Second second second |
| <b>Total</b> : The total amount for the card for this billing cycle.                                  | Service Hospitality Other Disputed Travel                                                                                                    |
| <b>Supplier Name</b> : The Vendor name the charge was from.                                           | Distribution       Personalize   Find   View All   🖉   🔣       First ④ 1 of 1 € Last         GL Business *Account<br>Unit *Account       *Fund       DeptID       Program       Class       Project       Distrib. Amt.         1       CHICO       660003       G1006       DXXXXX       Q       Q       54.78       T                                                                                                    |
| <b>State:</b> The state the purchase was made from.                                                   |                                                                                                    |
| <b>Transaction Date</b> : The date of the charge.                                                     | Save Return to Search                                                                                                    |
| <b>Merchandise Amt</b> : The amount of the charge.                                                    | the billing cycle, select the <b>View All</b> .                                                                                                    |

# 2.1.2 ProCard Adjustment Page – Updatable Fields

| Processing Steps / Field<br>Name                                                                                                    | Screenshot / Description                                                                                                    |
|----------------------------------------------------------------------------------------------------|----------------------------------------------------------------------------------------------------|
| Enter the following<br>information:                                                                                                    | ProCard Adjustment                                                                                                    |
| <b>Description</b> :<br>Information downloaded from                                                                                                    | Business Unit: CHICO     ProCard Origin: USB     Name:     Test User       Invoice:     PC02180199     Invoice Date: 02/26/2018     Total: 361.54     Process Monitor                                                                                                    |
| the bank may not be descriptive<br>but should include<br>invoice/order number<br>reference when available. <u>At a</u><br><u>minimum</u> , enter a more detailed<br>explanation of what was                 | Attachments         Add Attachment       Attachment 1         Attachment 2       Attachment 3         Attachment 4       Attachment 4                                                                                                    |
| purchased and/or purpose.<br>Additional information can be                                                                                                    | Transactions     Find   View All     First (1) of 6 (2) Last       Supplier Name:     STAPLS0163084227000001     State: NJ                                                                                                    |
| Reference #: You can choose to<br>enter a department reference<br>number or another note for<br>your department. This field<br>carries through to Data<br>Warehouse.                                        | Transaction Date:       02/05/2018       Merchandise Amount:       54.78         Description:       PAPER & POST IT NOTES       233 characters remaining         233 characters remaining       Equipment       Tax         Reference #:       Image: Computer       Computer         Service       Hospitality       Other       Disputed                                                                      |
| <b>Transaction Categories:</b> N/A other than disputed.                                                                                                    | Distribution Personalize   Find   View All   🔄   🔜 First 🕚 1 of 1 🕑 Last                                                                                                    |
| Distribution: The Chartfield<br>string to which the charge will<br>be distributed. These values<br>default from the setup of the<br>Cardholder. Update accordingly.<br>Required.<br>GL Business Unit: CHICO | Unit       Account       Fund       Depuid       Program       Class       Project       Distrib. Amt.         1       CHICO       660003       G1006       Distrib. Amt.       Edits performed when the record is saved:         Edits performed when the record is saved:       •       The total Distrib Amt must sum to the Merchandise Amt.         •       All Chartfields and combo edits are validated. |
| When you have completed your<br>updates, select the <b>Save</b> button.<br>If you receive an error message,<br>the error must be corrected<br>before you can Save your<br>changes.                          |                                                                                                    |

#### 2.1.3 Split Distribution

If applicable, you can split the transaction/charge to multiple Chartfields and/or GL Business Units.

| Processing Steps / Field<br>Name                                                                                                    | Screenshot / Description                                                                                                    |
|----------------------------------------------------------------------------------------------------|----------------------------------------------------------------------------------------------------|
| If you want to split the<br>distribution, select the plus sign<br>at the end of the distribution<br>line to insert a new row.<br>Update the Distrib. Amt and<br>Chartfield string accordingly.<br>When you are finished, select<br>the <b>Save</b> button.<br>The following Edits are | Transactions       Find   View All       First () 1 of 6 () Last         Supplier Name:       STAPLS0163084227000001       State: NJ         Transaction Date:       02/05/2018       Merchandise Amount:       54.78         Description:       PAPER & POST IT NOTES       Image: State in the state in the state i                                                                                                    |
| <ul> <li>performed when the record is saved:</li> <li>The total Distrib Amt must sum to the Merchandise Amt.</li> <li>All Chartfields and combo edits are validated at the save.</li> </ul>                                                                                           | Distribution       Personalize       Find       View All       Image: Classifier of the state of the state |

The person performing the monthly reconciliation will have approximately five to seven (except in June) business days to complete the reconciliation. Upon the 8<sup>th</sup> to 9<sup>th</sup> day, the person reconciling will no longer be able to make changes. Accounts Payable will perform their validations and then process the file into the Accounts Payable System.

#### 2.1.4 Purchase Transaction Categories

Certain purchases may be made on the ProCard if established approvals and criteria are met as stated in the Procurement Credit Card Procedures. Several of those items are also associated with a category below and require additional forms. As applicable, select the appropriate checkbox within ProCard Adjustment page.

| Category         | Description: When you<br>select the box, you are<br>stating that you<br>purchased                                                                                                    | Possible Accounts                                                                                                    |  |  |  |  |  |
|------------------|----------------------------------------------------------------------------------------------------|----------------------------------------------------------------------------------------------------|--|--|--|--|--|
| Equipment (E)    | N/A for ProCard Adjustment<br>selection. Prohibited or special<br>approval/documentation<br>required.                                                                                                    | Refer to Account Codes Matrix – Equipment<br>Software/Hardware/Furniture listing<br>http://www.csuchico.edu/far/chartfields.shtml                              |  |  |  |  |  |
| Tax (T)          | A taxable good and Sales Tax<br><b>was already included</b> . Taxable<br>items without this box checked<br>will have tax applied. Services<br>are not taxable.                                                                                                   | Not applicable                                                                                                    |  |  |  |  |  |
| Registration (R) | <b>Non-Trave</b> l (i.e. web training at your desk) registration for conferences, seminars, memberships, training, etc.                                                                                                    | 660009 Professional Development                                                                                                    |  |  |  |  |  |
| Computer (C)     | N/A for ProCard Adjustment<br>selection. Prohibited or special<br>approval/documentation<br>required.                                                                                                    | Refer to Account Codes Matrix – Equipment<br>Software/Hardware/Furniture listing<br>http://www.csuchico.edu/far/chartfields.shtml                              |  |  |  |  |  |
| Hospitality (H)  | N/A for ProCard Adjustment<br>selection. Prohibited or special<br>approval/documentation<br>required.                                                                                                    | 660H54 Hospitality Expense                                                                                                    |  |  |  |  |  |
| Other (0)        | N/A for ProCard Adjustment<br>selection. Prohibited or special<br>approval/documentation<br>required.                                                                                                    | Refer to CORE & Specialized Expense Accounts listing <a href="http://www.csuchico.edu/far/chartfields.shtml">http://www.csuchico.edu/far/chartfields.shtml</a> |  |  |  |  |  |
| Disputed (D)     | For all disputed charges,<br>cardholder will contact US<br>Bank. The selected checkbox is<br>for information purposes only.<br>The amount will be charged to<br>your account. Based on the<br>resolution, a credit may or may<br>not be applied to your account. |                                                                                                    |  |  |  |  |  |

Reference CORE & Specialized Expense Accounts listing http://www.csuchico.edu/far/chartfields.shtml

## 2.2 **ProCard – No Purchases**

Although a cardholder may not have used their card during the month, the person reconciling must complete the following steps to ensure there are no transactions to be reconciled.

The following navigation is used to confirm:

#### Navigation: CSU ProCard > Use & Inquiry > ProCard Adjustment

| Processing Steps / Field<br>Name                                                                                                    | Screenshot / Description                                        |
|----------------------------------------------------------------------------------------------------|-----------------------------------------------------------------|
| Enter the following information:                                                                                                    | ProCard Adjustment                                              |
| Business Unit: CHICO.<br>Required.                                                                                                    | Enter any information you have and click Search. Leave fields t |
| <b>Origin:</b> Represents the Credit                                                                                                    | Find an Existing Value                                          |
| Card Program you are enrolled in, which is USB.                                                                                                    | ▼ Search Criteria                                               |
| <b>Invoice Date:</b> Billing Statement<br>Date (not required, but will<br>narrow the search). This will be<br>provided in the email from<br>Accounts Payable.                                               | Business Unit =  CHICO Origin begins with                       |
| Last Name: Enter the<br>cardholder's last name.<br>Required.                                                                                                    | Invoice Date =  Last Name begins with  First Name begins with   |
| cardholder's first name. (Not<br>required, but will narrow the<br>search).<br>Select the <b>Search</b> button.                                                                                              | Invoice Number begins with  Case Sensitive                      |
| If no purchases were made for<br>the month you will see the<br>message "No matching values<br>were found". This indicates that<br>there were no purchases<br>recorded for the month you are<br>reconciling. |                                                                 |
| You can print/save this page to<br>keep with your ProCard<br>documents and for audit. There is<br>no need to submit documentation<br>to Accounts Payable.                                                   |                                                                 |

## 3.0 Monthly Procurement Credit Card Statement

Once reconciliation is complete, print the ProCard Statement report. Both the Procurement Cardholder and Approving Official must sign the report. Attach all backup documentation (itemized receipts/invoices and any additional required documentation) in the same order as it appears on the report. Send to the AP office no later than the dates specified on the Procurement Credit Card Reconciliation Cycle calendar https://www.csuchico.edu/fin/resources/policies.shtml.

## 3.1 Printing the Procurement Credit Card Statement

The following navigation is used to print the ProCard statement: Navigation: CSU ProCard > Use & Inquiry > ProCard Adjustment

| Processing Steps / Field                   | Screenshot / Description                                                                                                    |  |  |  |  |  |  |  |
|--------------------------------------------|----------------------------------------------------------------------------------------------------|--|--|--|--|--|--|--|
| Name                                       |                                                                                                    |  |  |  |  |  |  |  |
| Print: Select the Printer Icon to          |                                                                                                    |  |  |  |  |  |  |  |
| make a hard copy of your                   | ProCard Adjustment                                                                                                    |  |  |  |  |  |  |  |
| ProCard Statement.                         | Pusieses Units OUCO                                                                                                    |  |  |  |  |  |  |  |
| <b>Retrieve:</b> Select the <b>Process</b> | Business Unit. CHICO Procard Orgin. USB Name.                                                                                                    |  |  |  |  |  |  |  |
| <b>Monitor</b> link to retrieve the        | Invoice: PC02180199 Invoice Date: 02/26/2018 Total: 361.54                                                                                               |  |  |  |  |  |  |  |
| report.                                    | Attachments                                                                                                    |  |  |  |  |  |  |  |
| •                                          | Add Attachment 1                                                                                                    |  |  |  |  |  |  |  |
|                                            | Attachment 2                                                                                                    |  |  |  |  |  |  |  |
|                                            | Attachment 3                                                                                                    |  |  |  |  |  |  |  |
|                                            | Attachment 4                                                                                                    |  |  |  |  |  |  |  |
|                                            |                                                                                                    |  |  |  |  |  |  |  |
|                                            | Transactions Find   <u>View All</u> First 1 of 6 Last                                                                                                    |  |  |  |  |  |  |  |
|                                            | Supplier Name: STAPLS0163084227000001 State: NJ                                                                                                    |  |  |  |  |  |  |  |
|                                            | Transaction Date: 02/05/2018 Merchandise Amount: 54.78                                                                                                   |  |  |  |  |  |  |  |
|                                            | Description: PAPER & POSTIT NOTES                                                                                                    |  |  |  |  |  |  |  |
|                                            |                                                                                                    |  |  |  |  |  |  |  |
|                                            | 233 characters remaining                                                                                                    |  |  |  |  |  |  |  |
|                                            | Reference #:                                                                                                    |  |  |  |  |  |  |  |
|                                            | Equipment Tax Registration Printing/Promo Computer                                                                                                    |  |  |  |  |  |  |  |
|                                            | Service Hospitality Courier Consputed Conver                                                                                                    |  |  |  |  |  |  |  |
|                                            |                                                                                                    |  |  |  |  |  |  |  |
|                                            | Distribution         Personalize   Find   View All   🔄   🧱         First 🕚 1 of 1 🕑 Last                                                                 |  |  |  |  |  |  |  |
|                                            | GL Business *Account *Fund DeptID Program Class Project Distrib. Amt.                                                                                    |  |  |  |  |  |  |  |
|                                            |                                                                                                    |  |  |  |  |  |  |  |
|                                            |                                                                                                    |  |  |  |  |  |  |  |
|                                            |                                                                                                    |  |  |  |  |  |  |  |
|                                            | Save The Return to Search                                                                                                    |  |  |  |  |  |  |  |
|                                            |                                                                                                    |  |  |  |  |  |  |  |
| Process List Tab                           |                                                                                                    |  |  |  |  |  |  |  |
| Select the <b>Details</b> link to          | Process List Server List                                                                                                    |  |  |  |  |  |  |  |
| retrieve the Monthly                       | View Process Request For                                                                                                    |  |  |  |  |  |  |  |
| Procurement Credit Card                    |                                                                                                    |  |  |  |  |  |  |  |
| Statement.                                 | Server T Name Q Instance to                                                                                                    |  |  |  |  |  |  |  |
| <b>Note:</b> The Distribution Status       | Run Status 🔻 Distribution Status 🔻 🖉 Save On Refresh                                                                                                    |  |  |  |  |  |  |  |
| must be "Posted" prior to                  |                                                                                                    |  |  |  |  |  |  |  |
| the Pofresh button to undate               | Process List Personalize   Find   View All (2) 🔛 First 🚯 1-50 of 53 🚯 Last                                                                               |  |  |  |  |  |  |  |
| this status                                | Select Instance Seq. Process Type Process Name User Run Date/Time Run Status Distribution Details                                                        |  |  |  |  |  |  |  |
| uns status.                                | 13825070         SQR Report         CSUPO008         20005207359         03/01/2018         1:44:34PM PST         Success         Posted         Details |  |  |  |  |  |  |  |
|                                            |                                                                                                    |  |  |  |  |  |  |  |

| <b>Processing Steps / Field</b>                | Screenshot / Description                                 |                 |  |  |  |  |
|------------------------------------------------|----------------------------------------------------------|-----------------|--|--|--|--|
| Name                                           |                                                          |                 |  |  |  |  |
| Process Detail Page                            |                                                          |                 |  |  |  |  |
| Select the <b>View Log/Trace</b> link.         | Process Detail                                           |                 |  |  |  |  |
|                                                | Process                                                  |                 |  |  |  |  |
|                                                | Instance 13825070 Type SQR Re                            | Type SQR Report |  |  |  |  |
|                                                | Name CSUP0008 Description ProCard                        | Statement       |  |  |  |  |
|                                                | Run Status Success Distribution Status Posted            |                 |  |  |  |  |
|                                                | Run Update Process                                       | Update Process  |  |  |  |  |
|                                                | Run Control ID 002 Other Hold Request                    |                 |  |  |  |  |
|                                                | Location Server Queue Request                            |                 |  |  |  |  |
|                                                | Server PSUNX Cancel Request                              |                 |  |  |  |  |
|                                                | Recurrence     Delete Request                            |                 |  |  |  |  |
|                                                | Re-send Conten                                           | t               |  |  |  |  |
|                                                | Date/Time Actions                                        |                 |  |  |  |  |
|                                                | Request Created On 03/01/2018 1:44:34PM PST Parameters   | Transf          |  |  |  |  |
|                                                | Run Anytime After 03/01/2018 1:44:34PM PST Message Log   | essage Log      |  |  |  |  |
|                                                | Began Process At 03/01/2018 1:45:22PM PST Batch Timings  | Batch Timings   |  |  |  |  |
|                                                | Ended Process At 03/01/2018 1:45:29PM PST View Log/Trace |                 |  |  |  |  |
|                                                |                                                          |                 |  |  |  |  |
|                                                | OK Cancel                                                |                 |  |  |  |  |
|                                                |                                                          |                 |  |  |  |  |
| View Log/Trace Page                            | View Log/Trace                                           |                 |  |  |  |  |
| Select the <b>PDF file</b> from the file list. | Report                                                   |                 |  |  |  |  |
|                                                | Penort ID 6274405 Process Instance 12925070 Message      |                 |  |  |  |  |
| The Procurement Credit Card                    | Name CSUD0000 Process Tistance 15025070 Wessage          | LUg             |  |  |  |  |
| Print, sign, and attach                        | Pup Statue Success                                       |                 |  |  |  |  |
| supporting documentation to                    | Kull Status Success                                      |                 |  |  |  |  |
| the printed statement then send                | ProCard Statement                                        |                 |  |  |  |  |
| (DOA) Appropriate                              | Distribution Details                                     |                 |  |  |  |  |
| Administrator for approval.                    | Distribution Node FCFSPRD Expiration Date 04/15/2018     |                 |  |  |  |  |
| The statement must be                          | File List                                                |                 |  |  |  |  |
| submitted by the deadline                      | SOP_CSUP0008_13825070.log 1760 03/01/2018_1:45:29.75498  | 9PM PST         |  |  |  |  |
| specified on the Procurement                   | csupo008_13825070.PDF 6,942 03/01/2018 1:45:29.75498     | 9PM PST         |  |  |  |  |
| Credit Card Reconciliation Cycle               | csupo008_13825070.out 282 03/01/2018 1:45:29.75498       | 9PM PST         |  |  |  |  |
|                                                | Distribute To                                            |                 |  |  |  |  |
|                                                | Distribution ID Type *Distribution ID                    |                 |  |  |  |  |

# 3.1.1 ProCard Sample Statement

| Business Unit<br>Account Nam<br>Origin: USE | e: CHICO<br>Test User                 |           |                  |               |               |                  |               |              |              |               |                       | Invoice Number: PC02<br>Invoice Date: Februar<br>Total Amount: \$ | 180199<br>y 26, 2018<br>361.54 |      |
|---------------------------------------------|---------------------------------------|-----------|------------------|---------------|---------------|------------------|---------------|--------------|--------------|---------------|-----------------------|-------------------------------------------------------------------|--------------------------------|------|
| Tran Dt                                     | Supplier                              | St        | Line Amt         | Descriptio    | n             |                  | _             | Reference    |              |               | Pur Cat               | Upd By                                                            | Upd Dt                         | Disp |
|                                             |                                       |           | Distrib Ln#      | BU/GL         | Acct          | Fund             | Dept          | Prgm         | Class        | Proj          | Amount                |                                                                   |                                |      |
| 1 02/05/18                                  | STAPLS0163084227000001                | NJ        | 54.78            | PAPER &       | POST IT       | NOTES            |               |              |              |               |                       | 20005207359                                                       | 03/01/18                       |      |
|                                             |                                       |           | 1                | CHICO         | 660003        | 04000            | DVVVV         |              |              |               | 54.78                 |                                                                   |                                |      |
|                                             |                                       |           |                  |               |               | G1006            | DAMA          | ·            | Total Dist   | ribution      | 54.78                 |                                                                   |                                |      |
| 2 02/08/18                                  | STAPLS0163211616000001                | NJ        | 64.31            | CLASSIF       | ICATION       | FOLDERS          |               | _            |              |               |                       | 20008562282                                                       | 02/27/18                       |      |
|                                             |                                       |           | 1                | CHICO         | 660003        | G1006            | DXXXX         | (            |              |               | 64.31                 |                                                                   |                                |      |
|                                             | CTA DI GOL(2220/0/00001               |           | 66.10            |               |               |                  |               |              | Total Dist   | ribution      | 64.31                 | 200005(2202                                                       | 00/07/10                       |      |
| 3 02/12/18                                  | STAPLS0163279696000001                | ŊJ        | 55.12            | CLIDE         | HIGHLIGH      | TERS, BIN        | DER           |              |              |               |                       | 20008562282                                                       | 02/27/18                       |      |
|                                             |                                       |           | 1                | CHICO         | 660003        | G1006            | DXXXX         |              |              |               | 55.12                 |                                                                   |                                |      |
|                                             |                                       |           | -                |               | 000000        | 01000            | 270000        |              | Total Dist   | ribution      | 55.12                 |                                                                   |                                |      |
| 4 02/12/18                                  | AMAZON.COM                            | WA        | 53.85            | CLASSIF       | ICATION       | FOLDERS          |               |              |              |               |                       | 20008562282                                                       | 02/27/18                       |      |
|                                             |                                       |           | 1                | CHICO         | 660003        | G1006            | DXXXX         | <            |              |               | 53.85                 |                                                                   |                                |      |
|                                             |                                       |           |                  |               |               |                  |               | _            | Total Dist   | ribution      | 53.85                 |                                                                   |                                |      |
| 5 02/12/18                                  | AMAZON.COM                            | WA        | 99.51            | CLASSIF       | ICATION       | FOLDERS          |               | _            |              |               |                       | 20008562282                                                       | 02/27/18                       |      |
|                                             |                                       |           | 1                | CHICO         | 660003        | G1006            | DXXXX         | X            | Total Dist   | linetion      | 99.51                 |                                                                   |                                |      |
| 6 02/21/18                                  | STARI S0162521625000001               | NI        | 33.07            | MICC OF       | FTOP SUP      | DITES            | _             |              | Total Dist   | nbution       | 99.51                 | 20008562282                                                       | 02/27/18                       |      |
| 0 02/21/10                                  | 51AI E50105551025000001               | 145       | 1                | CHICO         | 660003        | G1006            | DXXXX         | × I          |              |               | 33.97                 | 20008502282                                                       | 02/27/10                       |      |
|                                             |                                       |           |                  |               |               | 01000            | DAVA          | ^            | Total Dist   | ribution      | 33.97                 |                                                                   |                                |      |
| urchase Cate                                | gories:                               |           |                  |               |               |                  |               |              |              |               |                       |                                                                   |                                |      |
|                                             |                                       |           |                  |               |               |                  |               |              |              |               |                       |                                                                   |                                |      |
| have reviewed                               | the card statement and have approve   | ed the ti | ansactions. I ce | ertify that a | Il the purcha | ases listed on t | the statemer  | t, unless No | ted in "Disp | uted Item" o  | olumn, are true and   | correct and were made for                                         | official CSU                   | l    |
| urposes. All g                              | oods or services have been received a | and pay   | ment is authoriz | zed. The ca   | rd issuer ha  | is been notifie  | d of all disp | uted items.  | (A copy of t | he cardhold   | ers statement of disp | puted items is attached.)                                         |                                |      |
|                                             |                                       |           |                  |               |               |                  |               |              |              |               |                       |                                                                   |                                |      |
|                                             |                                       |           |                  |               |               |                  |               |              |              |               |                       |                                                                   |                                |      |
| ignature of C                               | ard Holder.                           |           |                  | Dat           | e             |                  |               | Sion         | ature of A   | oproving O    | ficial.               |                                                                   | Da                             | te   |
|                                             | T 1                                   | -         |                  |               | -             |                  |               | - Sign       |              | L. C. M.B. C. |                       | et Approvor                                                       | 1/4                            |      |

# 4.0 Review ProCard History

## 4.1 ProCard Completed Inquiry

Once the ProCard Billing statements have been loaded into the Accounts Payable system, the person reconciling will no longer be able to update/adjust the transaction details for the month. To view historical information, use the ProCard Completed Inquiry page.

The following navigation is used to view your ProCard Transaction history: Navigation: CSU ProCard > Use & Inquiry > ProCard Completed Inquiry

| Processing Steps / Field<br>Name                                                                                                    | Screenshot / Description                                                                                                    |
|----------------------------------------------------------------------------------------------------|----------------------------------------------------------------------------------------------------|
| Business Unit: CHICO.<br>Required.<br>Origin: Represents the Credit<br>Card Program you are enrolled<br>in, which is USB.                                                                                                    | ProCard Completed Inquiry Page<br>Enter any information you have and click Search. Leave fields blank f                                                                                                    |
| <b>Invoice Date:</b> Billing Statement<br>Date (not required, but will<br>narrow the search). This will be<br>provided in the email from<br>Accounts Payable.                                                                                                    | Find an Existing Value       Search Criteria                                                                                                    |
| <ul> <li>Last Name: Enter the cardholder's last name.</li> <li>Required.</li> <li>First Name: Enter the cardholder's first name. (Not required, but will narrow the search).</li> <li>Invoice Number: System generated. The first two characters are PC, the next four characters are MMYY, the month and year the billing statement is for, the last 4 are sequential numbers. (Not required).</li> <li>Select the Search button. All previous statements will display. Select accordingly.</li> </ul> | Business Unit     Origin begins with   Invoice Date     Last Name begins with   First Name begins with   Invoice Number begins with   Invoice Number begins with   Invoice Number begins with   Search Clear   Basic Search Save Search Criteria |
|                                                                                                    |                                                                                                    |

| Processing Steps / Field                                             | Screenshot / Description                                                                                                    |  |  |  |  |  |  |  |
|----------------------------------------------------------------------|----------------------------------------------------------------------------------------------------|--|--|--|--|--|--|--|
| Name                                                                 |                                                                                                    |  |  |  |  |  |  |  |
|                                                                      | ProCord Completed Insuliny Page                                                                                                    |  |  |  |  |  |  |  |
|                                                                      | ProCard Completed Inquiry Page                                                                                                    |  |  |  |  |  |  |  |
| top of the transaction list to see                                   | Business Unit: CHICO ProCard Origin: USB Name: Test User                                                                                                    |  |  |  |  |  |  |  |
| all transactions for this                                            | Invoice: PC01180115 Invoice Date: 01/24/2018 Total: 4,419.97                                                                                                    |  |  |  |  |  |  |  |
| statement and related                                                | View Attachment                                                                                                    |  |  |  |  |  |  |  |
| descriptions and distributions                                       | Attachment 2                                                                                                    |  |  |  |  |  |  |  |
| for each transaction. Attachment 3                                   |                                                                                                    |  |  |  |  |  |  |  |
| To return to one transaction at                                      |                                                                                                    |  |  |  |  |  |  |  |
| a time, select the <b>View 1</b> option                              | Transactions Find View All First (1 of 22 (1) Last                                                                                                    |  |  |  |  |  |  |  |
| at the top of the transaction list.                                  | Supplier Name:         STAPLS0162027692000001         State:         NJ                                                                                                    |  |  |  |  |  |  |  |
|                                                                      | Transaction Date: 01/02/2018 Merchandise 17.79 Amount:                                                                                                    |  |  |  |  |  |  |  |
|                                                                      | Description: Computer station foot rest.                                                                                                    |  |  |  |  |  |  |  |
|                                                                      |                                                                                                    |  |  |  |  |  |  |  |
|                                                                      | Reference #:                                                                                                    |  |  |  |  |  |  |  |
|                                                                      | Equipment     Tax     Registration     Printing/Promo     Computer       Service     Hospitality     Other     Disputed     Travel                                                                                                |  |  |  |  |  |  |  |
|                                                                      | Distribution Personalize   Find   View All   🖾   🔣 First 🕚 1 of 1 🛞 Last                                                                                                    |  |  |  |  |  |  |  |
|                                                                      | GL Business Unit Account         Fund         DeptID         Program         Class         Project         Distrib. Amt.           1 CHICO         660003         G1006         DXXXXX         2XXXX         17.79                |  |  |  |  |  |  |  |
|                                                                      |                                                                                                    |  |  |  |  |  |  |  |
|                                                                      |                                                                                                    |  |  |  |  |  |  |  |
|                                                                      | Return to Search 1 Previous in List                                                                                                    |  |  |  |  |  |  |  |
|                                                                      |                                                                                                    |  |  |  |  |  |  |  |
|                                                                      | ProCard Completed Inquiry Page                                                                                                    |  |  |  |  |  |  |  |
| Select the <b>Printer</b> Icon if you<br>wish to make a hard copy of | Test llear                                                                                                    |  |  |  |  |  |  |  |
| your transaction details and                                         | Business Unit: CHICO ProCard Origin: USB Name:                                                                                                    |  |  |  |  |  |  |  |
| distributions.                                                       | View Attachment                                                                                                    |  |  |  |  |  |  |  |
| Select the <b>Process Monitor</b> link                               | Attachment 1                                                                                                    |  |  |  |  |  |  |  |
| to retrieve the report. Attachment 2                                 |                                                                                                    |  |  |  |  |  |  |  |
| See the above section Printing                                       | Attachment 3<br>Attachment 4                                                                                                    |  |  |  |  |  |  |  |
| the Procurement Credit Card                                          |                                                                                                    |  |  |  |  |  |  |  |
| Statement, for details on how to                                     | Stupplier Name: STADI S0162027602000001 State: N I                                                                                                    |  |  |  |  |  |  |  |
| Tetrieve your report.                                                | Transaction Date:         01/02/2018         Merchandise         17.79                                                                                                    |  |  |  |  |  |  |  |
|                                                                      | Amount:                                                                                                    |  |  |  |  |  |  |  |
|                                                                      | Description: Computer station root rest.                                                                                                    |  |  |  |  |  |  |  |
|                                                                      | A Defense #                                                                                                    |  |  |  |  |  |  |  |
|                                                                      | Equipment Tax Registration Printing/Promo Computer                                                                                                    |  |  |  |  |  |  |  |
|                                                                      | Service Hospitality Other Disputed Travel                                                                                                    |  |  |  |  |  |  |  |
|                                                                      | Distribution         Personalize   Find   View All   [2]   [3]         First (4) 1 of 1 (2) Last           GL Business Unit Account         Fund         DeptID         Program         Class         Project         Distrib Amt |  |  |  |  |  |  |  |
|                                                                      | 1 CHICO 660003 G1006 DXXXX 2XXX 17.79                                                                                                    |  |  |  |  |  |  |  |
|                                                                      |                                                                                                    |  |  |  |  |  |  |  |
|                                                                      | Return to Search     T     Previous in List     I     Next in List                                                                                                    |  |  |  |  |  |  |  |
|                                                                      |                                                                                                    |  |  |  |  |  |  |  |

#### 4.2 Data Warehouse Reports

Once logged into CSYou (where you connect to CFS) navigate to Tools & Services > Financial Tools > CFS Data Warehouse. Alternatively, you can use the breadcrumbs below and then click on the "CFS Data Warehouse" button.

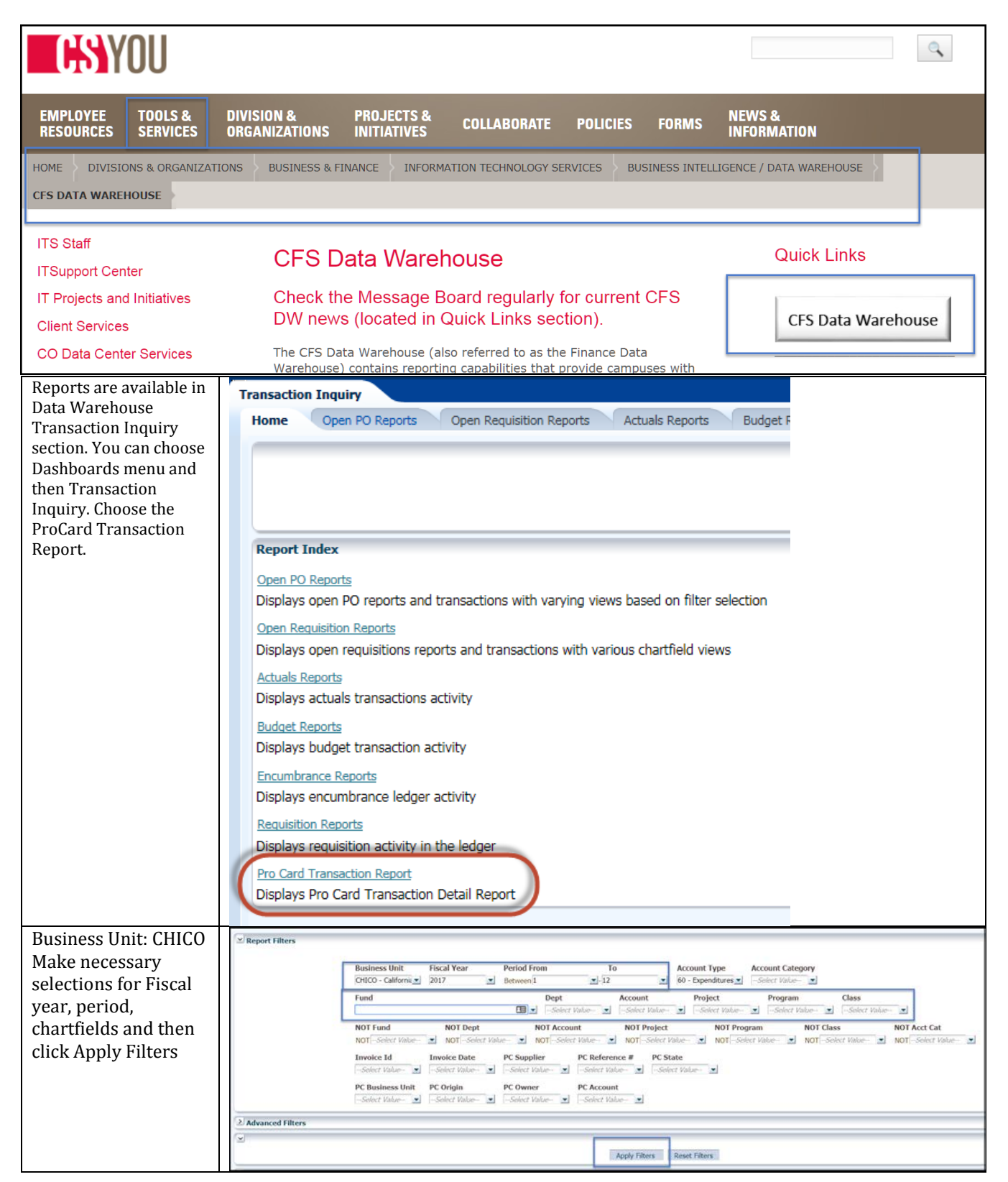

| Refine report output<br>to contain the fields<br>that you are<br>interested in You can | ProCard Transac<br>ProCard Transac<br>Business Unit = CHIR<br>Time run: 3/1/2018 4 | ction Details<br>tion Details<br>20 - California State U<br>543:00 PM | niv, Chico, Fiscal Year = <b>2017</b> , Period is beh | veen 1,12  |               |               |                         |          |                            |                        |             |        |
|----------------------------------------------------------------------------------------|------------------------------------------------------------------------------------|-----------------------------------------------------------------------|-------------------------------------------------------|------------|---------------|---------------|-------------------------|----------|----------------------------|------------------------|-------------|--------|
| interesteu in. rou can                                                                 | Show Column 1:                                                                     |                                                                       | Column 2:                                             | Column 3:  |               |               | Column 4:               |          | Column 5:                  | Colu                   | mn 6:       |        |
| also choose the drop                                                                   | PC Owner                                                                           | •                                                                     | Acct Fdescr 🔹                                         | Hide       |               |               | Hide                    | •        | Hide                       | <ul> <li>Hd</li> </ul> | e           |        |
| down at "Select<br>report view" and                                                    |                                                                                    |                                                                       |                                                       | Selec      | t Report View | Pro Card Tra  | nsaction Details        | ,        | ]                          |                        |             |        |
| ovport to Evcol                                                                        |                                                                                    | PC Owner                                                              | Acct Edescr                                           | Invoice ID | Invoice Date  | PC Trans Date | PC Supplier Name        | PC State | e PC Dist Amt PC Reference | # PC Description       | Fiscal Year | Period |
| export to Excer.                                                                       |                                                                                    | TestUser                                                              | 660003 - Supplies And Services                        | PC01180183 | 01/24/2018    | 01/15/2018    | STAPL\$0162500141000001 | NJ       | 115.01 -                   | MISC. OFFICE SUPPLIES  | 5 2017      | 8      |
|                                                                                        |                                                                                    | Test User To                                                          | 660003 - Supplies And Services Tota<br>tal            | 1          |               |               |                         |          | 115.01<br>115.01           |                        |             |        |
|                                                                                        |                                                                                    |                                                                       |                                                       |            |               |               |                         |          |                            |                        |             |        |

# 5.0 US Bank Access Online

# 5.1 Registering US Bank ProCard

Navigate to the US Bank Access Online platform at <a href="https://access.usbank.com/">https://access.usbank.com/</a>

| Processing Steps / Field<br>Name                                                                                                    | Screenshot / Description                                                                                                    |
|----------------------------------------------------------------------------------------------------|----------------------------------------------------------------------------------------------------|
| Click on the Register Online<br>link.                                                                                                    | usbank. Access Online                                                                                                    |
|                                                                                                    | Contact Us Login Welcome to Access Online! Please enter the information below and login to begin. Organization Short Name: User ID: Password: Login Login                                                                                          |
|                                                                                                    | Forgot your password? Register Online                                                                                                    |
| Organization Short Name:<br>CSUCA. <mark>Required.</mark>                                                                                                    | usbank. Access <sup>®</sup> Online                                                                                                    |
| Account Number: Enter your<br>16 digit account number and<br>select the expiration date on<br>your card. <b>Required.</b><br>Click on <b>Register This Account</b> | Contact Us Login To join Access Online, you will need a minimum of one valid account number. "Register This Account" will validate a single account. "Additional Account" will allow multiple accounts to be included in the registration process. |
| <b>User ID:</b> Use your campus<br>portal ID (first part of your<br>campus email address,<br>jsmith@csuchico.edu)                                                  | <pre>* = required  Organization Short Name: *  Account Number: *  Account Number: *  Account Expiration Date:  Month * Jan • Year * 2017 •  Register This Account  Additional Account</pre>                                                        |
| <b>Password:</b> Enter password of your choice that meets criteria.                                                                                                |                                                                                                    |

| Processing Steps / Field<br>Name                                                                                                    | Screenshot / Description                                                                                                    |                                                                                                    |
|----------------------------------------------------------------------------------------------------|----------------------------------------------------------------------------------------------------|----------------------------------------------------------------------------------------------------|
| Authentication Questions:<br>Choose questions and enter<br>related answers.<br>Contact Information:<br>• First Name<br>• Last Name<br>• Address - 400 W First<br>St, Chico CA 95929-XXXX<br>(Campus Zip)<br>• Country - US<br>• Phone - 530-898-<br>XXXX (Campus Ext.)<br>• Email address -<br>campus email (must be<br>@csuchico.edu address)<br>Click Continue and will receive | U.S. Bank Access® Online<br>U.S. Bank Access® Online<br>With the second provide the second provided of the second provided of the second prov | Trustees California State Univ<br>Our Payment Products Logout<br>Language Selection:<br>American English 💌<br>Account Activity<br>Select an Account<br>One Card |
| message to the right confirming<br>your account has been saved.                                                                                                    | Home<br>Contact Us         solutions anytime, anywhere with Access Online.           Bienvenue sur Access Online Repoussez les limites de votre programme et simplifiez les processus de<br>paiement avec Access Online, notre outil novateur d'établissement de rapports et de gestion de programm<br>Cet outil Internet offre une plate-forme riche en fonctionnalités qui peut être assément configurée et déploy<br>pour répondre à vos besoins particuliers. Accédez à vos solutions de paiement en tout temps, où que vou<br>soyez, avec Access Online.           All of ttes serving your                                                                                                    | је.<br>ie<br>;                                                                                                    |
|                                                                                                    | © 2010 U.S. Bancorp                                                                                                    | R032.20b15.0 usb col 14                                                                                                    |

# 5.2 Logging In and Changing/Forgotten Password

You can log in to the US Bank Access Online platform by visiting <a href="https://access.usbank.com/">https://access.usbank.com/</a>

| Processing Steps / Field                                                                                                    | Screenshot / Description                                                                                                    |
|----------------------------------------------------------------------------------------------------|----------------------------------------------------------------------------------------------------|
| Organization Short Name:         CSUCA. Required.         User ID: Enter the User ID         value that was given to you by         AB & Brogurgent team                                                                                                    | usbank. Access <sup>®</sup> Online                                                                                                    |
| <b>Password:</b> Enter the password<br>you created, OR if this is the<br>first time you are logging in use<br>the temporary password given<br>to you and you will be<br>prompted to set up a new<br>password and security<br>authentication questions<br>Select the <b>Login</b> button. | Login     Welcome to Access Online!   Please enter the information below and login to begin.   * = required   Organization Short Name:*   CSUCA   User ID:*   Password:*     Login |

| Processing Steps / Field<br>Name                                                                         | Screenshot / Description                                                                                                    |
|----------------------------------------------------------------------------------------------------|----------------------------------------------------------------------------------------------------|
| To change password, choose <b>My</b><br><b>Personal Information</b> and<br>choose <b>Select Password</b> | Log Out                                                                                                    |
| Forgotton Doccword                                                                                       | Transaction Management<br>Account Information       My Personal Information         Information       User ID: Test User #123456789         Password       Contact Information         • Password       Password         • Manage Favorites       Change your system password and create or modify an authentication response that will be used when resetting a password. |
| Choose the Forgot your<br>password link and follow<br>instructions. You will receive an                  | usbank. Access Online                                                                                                    |
| email with a temporary<br>password once the request is<br>processed.                                     | Contact Us Login  Velcome to Access Online!  Please enter the information below and login to begin.  Organization Short Name: User ID: Password: Password: Login  Forgot your password?  Register Online                                                                                                    |

# 5.3 Review and/or Dispute Transactions

| Processing Steps / Field                                                                                                    | Screenshot / Description                                                                                                    |
|----------------------------------------------------------------------------------------------------|----------------------------------------------------------------------------------------------------|
| Name<br>Choose Transaction<br>Management and View<br>Pending Transactions                                                                                                    | Transaction       Transaction Management         • Transaction List       Account Information         Reporting       My Personal Information         My Personal Information       Transaction List         Home       View, review, allocate/reallocate and add comments to t         Home       View Previous Cycle         Contact Us       Presents the Transaction list for the previous cycle.         Training       View Pending Transactions                                                                                                    |
| Scroll down to the <b>Transaction</b>                                                                                                    |                                                                                                    |
| List section and to review<br>activity.<br>To dispute a transaction choose<br>Add allocation link.<br>Click on the Dispute button.<br>Choose a dispute reason and<br>click Save.<br>Click on the Transaction Detail<br>link to return to the Summary<br>Tab. You will now see a <b>D</b> icon<br>displayed under the status<br>column of that transaction.<br>You can cancel the dispute by<br>clicking <b>Cancel Dispute</b> in the<br>same place where you initiated<br>the dispute. | Image: Second Second |

#### **5.4 Review Monthly Statement**

| Processing Steps / Field                                 | Screenshot / Description                                                 |
|----------------------------------------------------------|--------------------------------------------------------------------------|
| Name                                                     |                                                                          |
| Choose <b>Account Infomration</b> and <b>Statement</b> . | usbank                                                                   |
| Choose statement for billing cycle of your choice.       |                                                                          |
|                                                          | Ca                                                                       |
|                                                          | Transaction Management Account Information • Statement • Account Profile |

## 6.0 Appendix A – Contacts/Resources

#### 6.1 Contacts

Contacts are available for questions regarding Procurement Credit Card Program.

- 1. For all Procurement card questions, contact the Procurement Credit Card Coordinator Cindy Reiswig, x 5137, creiswig@csuchico.edu
- For questions regarding Procurement Credit Card Reconcilation contact the Accounts Payable Coordinator Janita Pierce, x 3163, japierce@csuchico.edu
- 3. For disputes or to report a lost card, contact US Bank 24 hour Customer Service 800-344-5696
- 4. For property/asset tagging, contact Property Management Office at x5176
- 5. For questions regarding the CFS data warehouse contact <u>fincfs@csuchico.edu</u>

#### 6.2 **Resources**

Procurement Credit Card Guideline <u>https://www.csuchico.edu/fin/resources/policies.shtml</u> Procurement Credit Card Cycle Dates <u>https://www.csuchico.edu/fin/resources/policies.shtml</u> Procurement Credit Card related forms <u>https://www.csuchico.edu/fin/resources/forms.shtml</u> ProCard Training Classes <u>http://www.csuchico.edu/ehs/</u> Commonly Used Account numbers http://www.csuchico.edu/far/chartfields.shtml

| Acco<br>Orig              | iness Unit:<br>ount Name<br>gin: USB                                             | e: CHICO<br>Test User  |                                                                                                    |                                                                                                    |                                                                                                    |                                                                                                    |                                                                                                    |                                     |                                                                                                    |                                   |                                                                      | Invoice Number: PC0<br>Invoice Date: Februa<br>Total Amount: \$                                                                                                    | 2180199<br>iry 26, 2018<br>361.54                                                                               |                                                                                                    |                                                                                                    |
|---------------------------|----------------------------------------------------------------------------------|------------------------|----------------------------------------------------------------------------------------------------|----------------------------------------------------------------------------------------------------|----------------------------------------------------------------------------------------------------|----------------------------------------------------------------------------------------------------|----------------------------------------------------------------------------------------------------|-------------------------------------|----------------------------------------------------------------------------------------------------|-----------------------------------|----------------------------------------------------------------------|----------------------------------------------------------------------------------------------------|----------------------------------------------------------------------------------------------------|----------------------------------------------------------------------------------------------------|----------------------------------------------------------------------------------------------------|
|                           | Tran Dt                                                                          | Supplier               | St                                                                                                    | Line Amt Descript<br>Distrib Ln# BU/GL                                                                                                    | on<br>Acct                                                                                                    | Fund                                                                                                    | Dept                                                                                                    | Reference<br>Prgm                   | Class                                                                                                    | Proj                              | Pur Cat<br>Amount                                                    | Upd By                                                                                                    | Upd Dt                                                                                                    | Disp                                                                                                    |                                                                                                    |
| 1                         | 02/05/18                                                                         | STAPLS0163084227000001 | NJ                                                                                                    | 54.78 PAPER<br>1 CHICO                                                                                                    | § POST II<br>660003                                                                                                    | G1006                                                                                                    | DXXXXX                                                                                                    | 7                                   |                                                                                                    |                                   | 54.78                                                                | 2000520735                                                                                                    | 9 03/01/18                                                                                                    |                                                                                                    |                                                                                                    |
| 2                         | 02/08/18                                                                         | STAPLS0163211616000001 | NJ                                                                                                    | 64.31 CLASSI<br>1 CHICO                                                                                                    | FICATION<br>660003                                                                                                    | FOLDERS<br>G1006                                                                                                    | DXXXXX                                                                                                    | 1                                   | Total Distri                                                                                                    | oution                            | 54.78<br>64.31                                                       | 2000856228                                                                                                    | 2 02/27/18                                                                                                    |                                                                                                    |                                                                                                    |
| 3                         | 02/12/18                                                                         | STAPLS0163279696000001 | NJ                                                                                                    | 55.12 PAPER,<br>CLIPS                                                                                                    | HIGHLIGH                                                                                                    | HTERS, BIN                                                                                                    | IDER                                                                                                    |                                     | Total Distril                                                                                                    | oution                            | 64.31                                                                | 2000856228                                                                                                    | 2 02/27/18                                                                                                    |                                                                                                    |                                                                                                    |
| 4                         | 02/12/18                                                                         | AMAZON.COM             | WA                                                                                                    | 1 CHICO<br>53.85 CLASSI                                                                                                    | 660003<br>FICATION                                                                                                    | G1006<br>FOLDERS                                                                                                    | DXXXXX                                                                                                    | ×                                   | Total Distril                                                                                                    | oution                            | <u>55.12</u><br>55.12                                                | 2000856228                                                                                                    | 2 02/27/18                                                                                                    |                                                                                                    |                                                                                                    |
| 5                         | 02/12/18                                                                         | AMAZON.COM             | WA                                                                                                    | 1 CHICO<br>99.51 CLASSI                                                                                                    | 660003<br>FICATION                                                                                                    | G1006<br>FOLDERS                                                                                                    | DXXXXX                                                                                                    | <                                   | Total Distril                                                                                                    | oution                            | 53.85<br>53.85                                                       | 2000856228                                                                                                    | 2 02/27/18                                                                                                    |                                                                                                    |                                                                                                    |
| 6                         | 02/21/18                                                                         | STAPLS0163531625000001 | NJ                                                                                                    | 1 CHICO<br>33.97 MISC O                                                                                                    | 660003                                                                                                    | G1006                                                                                                    | DXXXXX                                                                                                    | X                                   | Total Distri                                                                                                    | oution                            | 99.51<br>99.51                                                       | 2000856228                                                                                                    | 2 02/27/18                                                                                                    |                                                                                                    |                                                                                                    |
|                           |                                                                                  |                        |                                                                                                    | 1 CHICO                                                                                                    | 660003                                                                                                    | G1006                                                                                                    | DXXXX                                                                                                    | X                                   | Total Distri                                                                                                    | oution                            | <u>33.97</u><br>33.97                                                |                                                                                                    |                                                                                                    |                                                                                                    |                                                                                                    |
| urpo<br>igna              | ses. All go                                                                      | and Holder,            | ived and pay                                                                                                    | ment is authorized. The                                                                                                    | card issuer h                                                                                                    | as been notifie                                                                                                    | ed of all dispu                                                                                                    | uted items.                         | (A copy of th                                                                                                    | e cardholde                       | ficial,                                                              | puted items is attached.)                                                                                                    | D                                                                                                    | ate                                                                                                    |                                                                                                    |
| urpo<br>igna              | ses. All go<br>ture of Ca                                                        | ard Holder, Test       | ved and pay                                                                                                    | ment is authorized. The                                                                                                    | ard issuer h                                                                                                    | as been notifie                                                                                                    | ed of all disp                                                                                                    | uted items.                         | (A copy of th                                                                                                    | e cardholde                       | ficial,                                                              | puted items is attached.)                                                                                                    | D                                                                                                    | ate                                                                                                    |                                                                                                    |
| igna<br>HAPF<br>RECE      | To re<br>pleas<br>rest<br>set Advantaç<br>LIVINO DEPT<br>est User                | and Holder, Test       | USER<br>0000<br>697<br>697<br>697<br>697<br>697<br>697<br>697<br>697<br>697<br>697                                                                                                    | ment is authorized. The of Draw of the other of the other of the other of the other other of the other other | te CROPE NO. P T                                                                                                    | as been notifie                                                                                                    | as and disputed of all disputed of all dispute | Stape<br>Stape Stape Stapes Starter | A copy of the<br>nature of App<br>ple<br>suppers<br>Represe<br>Receiving per<br>Receiving per<br>Receiving | reach Custo<br>ase dial (f<br>ase | rs statement of disp<br>ficial, Te<br>mer Bervice,<br>177) 826-7755. | COSTONARE N<br>COSTONARE N<br>COSTO | D                                                                                                    | ate                                                                                                    | TOR ALL:<br>ORDER NO<br>ORDER NO<br>RELEASE NO<br>RQUISITION<br>GTE:HQEN/COU                                                                                                    |
| igna<br>HAPP<br>RECE      | ture of Ca<br>ture of Ca<br>To re<br>pleas<br>Advanta<br>civino beer<br>est User | ard Holder, Test       | USER                                                                                                    | ment is authorized. The of the second second | CORDER NO. F.<br>CORDER NO. F.<br>CARAGES NO. F.<br>CARAGES NO. F. | OR ANI, TROUTET<br>OR ANI, TROUTET<br>SECTOR<br>JULIANE<br>JULIANE<br>JULIANE<br>SECTOR<br>JULIANE<br>JULIANE | the shall disputed of all disputed of all disp |                                     | To provide the second second s                                                                                                    | reach Custo<br>ase dial (f<br>age | rs statement of disp<br>ficial, Te<br>mer Bervice,<br>1771826-7735.  | est Approver<br>CUSTORIES A<br>CUSTORIES A<br>CUST | D<br>388986 CO. #<br>2<br>2<br>28098 NO.<br>2<br>20098 NO.<br>32<br>NORE NO.<br>32<br>Stockton, CA.<br>3<br>CCO | ATE ORDER. NO.                                                                                                    | . FOR ALL:<br>OKDER WALLASS NO<br>RECUISITION<br>GUISITION<br>OTE:MEN/COC<br>AGES:                                                                                                    |
| igna<br>HAPF<br>RBCF<br>T | ture of Ca<br>ture of Ca<br>pleas<br>ker<br>a                                    | and Holder, Test       | USER<br>0000<br>0000 | ment is authorized. The operation of the second second s                        | CRDPS NO. T           CRDPS NO. T           CRDPS NO. T           CRDPS NO. T           CARDER NOTE           REQC           CARRIER NOTE           TOTAL PACKAGE           PAGE: 1           V SKY           V SKY           V SKY                                                                                                    | 00         Act, 70071818           00         Act, 70071818           00         Act, 70071818           01         Act, 70071818           01         Act, 70071818           01         Act, 70071818           01         Act, 70071818           01         Act, 70071818           01         Act, 70071818           01         Act, 70071818           01         Act, 70071818                                                                                                    | nt in and in the second second |                                     | A copy of the<br>nature of App<br>ple<br>ple<br>ple<br>ple<br>ple<br>ple<br>ple<br>ple<br>ple<br>p                                                                                                    | reach Custo<br>ase dial (i<br>ser | Tricial, Te<br>mer Bervice,<br>1771826-7735.                         |                                                                                                    | D                                                                                                    | ате<br>эте окола люда люда<br>эте окола люда люда<br>эте окола люда люда<br>эте окола люда люда люда<br>акола люда люда люда люда<br>акола люда люда люда люда люда люда люда лю | FOR ALL         OWERANCE           DURLEN IN         DURLEN IN           DURLEN IN         DURLEN IN           DURLEN IN         DURLEN IN           DURLEN IN         DURLEN IN           DURLEN IN         DURLEN IN           DURLEN IN         DURLEN IN           DURLEN IN         DURLEN IN           DURLEN IN         DURLEN IN           DURLEN IN         DURLEN IN           DURLEN IN         DURLEN IN           DURLEN IN         DURLEN IN           DURLEN IN         DURLEN IN           DURLEN IN         DURLEN IN |

# 7.0 Appendix B: Sample Monthly Report Package

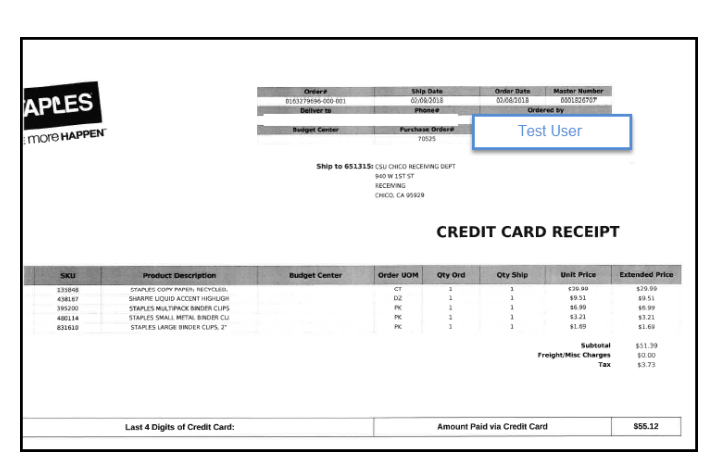

| Final Details for Orde<br>Print this pa                                                                                                    | er #112-9815213-9376210<br>age for your records.                               |
|----------------------------------------------------------------------------------------------------|--------------------------------------------------------------------------------|
| Order Placed: February 9, 2018<br>Amazon.com order number: 112-981<br>Order Total: \$99.51                                                        | 15213-9376210                                                                  |
| Shipped on                                                                                                    | February 10, 2018                                                              |
| Items Ordered                                                                                                    | Price<br>or with SafeSHIELD Fasteners, 2 \$45.04                               |
| Fasteners, 1/3-Cut Tab, 2" Expansion,<br>(14939)<br>Sold by: Amazon.com Services, Inc.                                                            | Letter Size, Yellow, 25 per Box                                                |
| Candition: New<br>1 of: Smead Pressboard Fastener Folds<br>Fasteners, 1/3-Cut Tab, 2" Expansion,<br>(14936)<br>Sold by: Amazon.com Services, Inc. | er with SafeSHIELD Fasteners, 2 \$47.74<br>Letter Size, Bright Red, 25 per Box |
| Condition: New                                                                                                    |                                                                                |
| Shipping Address:                                                                                                    | Item(s) Subtotal: \$92.78<br>Shipping & Handling: \$0.00                       |
| Test User                                                                                                    | Total before tax: \$92.78<br>Sales Tax: \$6.73                                 |
| Shipping Speed:<br>Two-Day Shipping                                                                                                    | Total for This Shipment:\$99.51                                                |
| Paymer                                                                                                    | nt information                                                                 |
| Payment Method:<br>Visa   Last digits:                                                                                                    | Item(s) Subtotal: \$92.78<br>Shipping & Handling: \$0.00                       |
| Billing address                                                                                                    | Total before tax: \$92.78                                                      |
| 400 W FIRST STREET<br>CHICO, CA 95929-0001<br>United States                                                                                       | Grand Total: \$99.51                                                           |
| Credit Card transactions                                                                                                    | Visa ending ii 5: February 10, 2018:\$99.5                                     |
|                                                                                                    |                                                                                |

| Final Details for Order a<br>Print this page                                                                                                    | #112-3146925-340582<br>for your records.                                                                                                    | 24                                                                                                    |                                                                                                    |                                                                                                    |                                                                                                    |                                                                                                    |
|----------------------------------------------------------------------------------------------------|----------------------------------------------------------------------------------------------------|----------------------------------------------------------------------------------------------------|----------------------------------------------------------------------------------------------------|----------------------------------------------------------------------------------------------------|----------------------------------------------------------------------------------------------------|----------------------------------------------------------------------------------------------------|
| Order Placed: February 9, 2018<br>Amazon.com order number: 112-31469:<br>Order Total: \$53.85                                                                                                    | 25-3405824                                                                                                    |                                                                                                    |                                                                                                    |                                                                                                    |                                                                                                    |                                                                                                    |
| Shipped on Fel                                                                                                    | bruary 10, 2018                                                                                                    |                                                                                                    |                                                                                                    |                                                                                                    |                                                                                                    |                                                                                                    |
| Items Ordered<br>2 of: Smead Pressboard Classification Fold<br>Divider, 2 <sup>+</sup> Expansion, Letter, Bright Red,1<br>Sold by: Ametonom Services, Inc.<br>CondEton: New                                                                                                    | der with SafeSHIELD Fasteners<br>10 per box (13731)                                                                                                    | Pric<br>s, 1 \$26.9                                                                                                    | 9                                                                                                    |                                                                                                    |                                                                                                    |                                                                                                    |
| Shipping Address:                                                                                                    | Item(s) Sub<br>Shipping & Han<br>Your Couton Sec                                                                                                    | btotal: \$53.9<br>idling: \$0.0<br>vings: -\$4.0                                                                                                    | 88<br>20<br>15                                                                                                    |                                                                                                    |                                                                                                    |                                                                                                    |
| Test User                                                                                                    | Total before<br>Sales                                                                                                    | re tax: \$49.9                                                                                                    | 33                                                                                                    |                                                                                                    |                                                                                                    |                                                                                                    |
| Shipping Speed:<br>Two-Day Shipping                                                                                                    | Total for This Shipr                                                                                                    | ment:\$53.8                                                                                                    | 15                                                                                                    |                                                                                                    |                                                                                                    |                                                                                                    |
| Payment                                                                                                    | information                                                                                                    |                                                                                                    |                                                                                                    |                                                                                                    |                                                                                                    |                                                                                                    |
| Payment Method:<br>Visa   Last digits:                                                                                                    | Item(s) Sub<br>Shipping & Han<br>Your Coupon Say                                                                                                    | ototal: \$53.9<br>idling: \$0.0                                                                                                    | 18<br>10                                                                                                    |                                                                                                    |                                                                                                    |                                                                                                    |
| Billing address<br>+ t<br>400 W FIRST STREET                                                                                                    | Total before                                                                                                    | e tax: \$49.9                                                                                                    | 13                                                                                                    |                                                                                                    |                                                                                                    |                                                                                                    |
| CHICO, CA 95929-0001<br>United States                                                                                                    | Grand 1                                                                                                    | Total:\$53.8                                                                                                    | 5                                                                                                    |                                                                                                    |                                                                                                    |                                                                                                    |
| Credit Card transactions Visa                                                                                                    | ending i 5: February 10,                                                                                                    | 2018:\$53.0                                                                                                    | 20                                                                                                    |                                                                                                    |                                                                                                    |                                                                                                    |
|                                                                                                    |                                                                                                    |                                                                                                    | 55                                                                                                    |                                                                                                    |                                                                                                    |                                                                                                    |
| To view the status of your or<br><u>Conditions of Use</u>   <u>Privacy Notice</u> e 19                                                                                                    | rder, return to <u>Order Summary</u><br>96-2018, Amezon.com, Inc. or its affilia                                                                                                    | č.<br>Res                                                                                                    |                                                                                                    |                                                                                                    |                                                                                                    |                                                                                                    |
| To view the status of your of                                                                                                    | der, return to <u>Order Summary</u><br>96-2018, Amazon.com, Inc. er its affila                                                                                                    | ć.<br>Nes                                                                                                    |                                                                                                    |                                                                                                    |                                                                                                    |                                                                                                    |
| To view the status of your of<br>Continent of the 1 Preser Notes o 14                                                                                                    | offer, return to <u>Order Summary</u><br>96-2018, Amacon.com, Inc. or its efficient<br>005531023 000 001<br>005531023 000 001                                                                                                    | 2.<br>Res<br>5Ng<br>02/15<br>702                                                                                                    | Date<br>1/2018                                                                                                    | Order Date<br>02/19/2018<br>Ord                                                                                                    | Master Number<br>00104707                                                                                                    |                                                                                                    |
| To view the status of your of<br>Gentinou of Use   Presoc Notice + 14<br>CESS<br>(C) HAPPEN                                                                                                    | der, return to <u>Differ Summary</u><br>66-2018, Amaon com, for, or its affile<br>000531035 doi:00<br>000000<br>000000<br>000000<br>000000<br>000000<br>0000                                                                                                    | č.<br>stes<br>skig<br>02/15<br>Piurchas<br>71                                                                                                    | Date<br>N2018<br>B Order#<br>130                                                                                                    | Order Date<br>02/19/2018<br>0rd<br>Fa                                                                                                    | Master Number<br>00018-26707<br>ered by                                                                                                    |                                                                                                    |
| To view the status of your or<br>Condition of Use   Minoc Autor e 14                                                                                                    | Clerr, return to <u>Drifter Summary</u><br>19-2018, American con, Inc. or its pilling<br>000531025 000 001<br>000531025 000 001<br>000531025 000 001<br>000551025<br>Notigen Conter<br>Ship to 6533155                                                                                                    | č.<br>Res<br>Ship<br>O215<br>Purchas<br>71<br>CSU CHECO RECE!<br>SCAL CHECO RECE!<br>SCAL ST ST<br>RECEVING<br>CHECO, CA 99529                                                                                                    | Date<br>Date<br>Cross<br>a Order#<br>Sto<br>Sto<br>Sto<br>Sto<br>Sto<br>Sto<br>Sto<br>Sto<br>Sto<br>Sto                                                                                                    | Onder Date<br>contavation<br>optimization<br>optimiza | Mailer Number<br>0001849707<br>cred by                                                                                                    |                                                                                                    |
| To view the status of your of<br>Genetices of Use   Prince Notice o 14                                                                                                    | cder, neturn to <u>Disfer Summary</u><br>19-2018, Amazon cam, Inc. or its affite<br><u>Otenen</u><br>Otensisten<br><u>Reference</u><br>Ship to 653315<br>C                                                                                                    | K.<br>Res<br>Ship<br>Caris<br>Prices<br>Solution<br>Colored<br>Prices<br>Solution<br>Colored<br>Solution<br>Colored<br>Solution<br>Solution<br>Colored<br>Solution<br>Solution<br>So                                                                                                    | Date<br>Date<br>Date<br>Deter<br>Social<br>Social<br>Socia                                                                                                    | Order Balan<br>contects<br>r<br>r<br>r<br>r<br>r<br>r                                                                                                    |                                                                                                    | т                                                                                                    |
| To view the status of your or<br>Constrons of Uses (Mesoc Autors # 14<br>Constrons of Uses (Mesoc Autors # 14<br>Constrons of Uses)<br>TO HAPPEN                                                                                                    | der, neturn to <u>Disfer Summary</u><br>19-2018, American con, Inc. or its pilling<br>04-2018, American con, Inc. or its pilling<br>04-2013/051 040 041<br>04-2013/051 040 041<br>04-2013/051 040 041<br>04-2013/051 040 041<br>04-2013/051 040 041<br>04-2014<br>04-2014<br>04-2 | Ship<br>Bes<br>Sons<br>Purchas<br>CSU CHECO HECH<br>See VI STS T<br>RECEMME<br>CHECO, CA 99929<br>Order UOM                                                                                                    | Dete<br>20238<br>a Order#<br>to<br>www.opeyT<br>CRED<br>Qty Ord                                                                                                    | Order Dete<br>07/19/2018<br>Order<br>0<br>0<br>0<br>0<br>0<br>0<br>0<br>0<br>0<br>0<br>0<br>0<br>0<br>0<br>0<br>0<br>0<br>0<br>0                                                                                                    | Maser Nonder<br>0002000<br>Namer<br>D RECEIP<br>Unit Price                                                                                                    | T<br>Estanded Price                                                                                                    |
| To view the status of your of<br>Gestioner of Use   Privacy Notice 0 15           DEDESS<br>TO HAPPEN           SSU         Product Description<br>COVID-15           60313         EXP OF OWNERTIFS 00.800<br>AUX010                                                                                                    | der, neum to <u>Order Summary</u><br>19-3013, America can, br. or its affire<br><u>Occurrence</u><br><u>Derector</u><br>Balager Center<br><u>Budget Center</u>                                                                                                    | Antes<br>Selies<br>Solid<br>Solid | Date<br>Vicital<br>Ref<br>CRED<br>Qty Ord<br>1<br>1                                                                                                    | Order Bath<br>ODTA/213<br>3<br>Sec<br>IT CARI<br>Oty Ship<br>1<br>1                                                                                                    | Vision function<br>SOLICETO<br>VIET FOR<br>VIET FOR<br>VIET FOR<br>SOLICE<br>SOLICE<br>SOLICE<br>SOLICE<br>SOLICE<br>SOLICE<br>SOLICE<br>SOLICE<br>SOLICE<br>SOLICETO<br>VIET FOR<br>SOLICETO<br>VIET FOR<br>VIET FOR<br>VIET FO | Extended Price<br>15.63<br>11.623                                                                                                    |
| To view the status of your of<br>Continenative ( ) Preservations e 13           DEES         Preservative ( ) Preservative ( ) Preservativ | Ger, return to <u>Order Summary</u><br>19-3013, America can, bo, or its effice<br><u>Order of the Order of the Order of th</u>                                                                                                    | Antes<br>Selies<br>Selies                                                                                                    | Date<br>Date<br>Date                                                                                                    | Over Data<br>Over 2018/2018<br>To over 2018/2018<br>To ov                                                                                                    | Mass Number<br>00120407<br>DRECEIP<br>Unit Price<br>13.0<br>14.0<br>14.0<br>14.0                                                                                                    | 5370                                                                                                    |
| To view the status of your or           Continenation (1998)         Present Reservation           COLOR         Present Description           2000         Present Description           2001         Exco Description           2002         Present Description           2003         Exco Description           2003         Exco Description           2003         Exco Description           2003         Provided Description           2004         Provided Description           2005         Provided Description                                                                                                    | Ger, return to <u>Order Summary</u><br>19-3018, America can, bo, or its effice<br><u>Order #</u><br>Ordes165-00-00<br><u>Network</u><br>Ship to \$31316<br>Ship to \$31316<br>Ordes1316<br>Ship to \$31316                                                                                                    | Си<br>меез<br>Сол 5<br>Рисевае<br>Рисевае<br>Рисевае<br>Рисевае<br>Секо с А 99539<br>Оносо, СА 99539<br>Оносо, СА 99539<br>Оносо, СА 99539<br>Сисо, СА 99539                                                                                                    | Other<br>Contained<br>a protection<br>CRED<br>Qity Ord<br>1<br>1<br>1                                                                                                    | Order Date<br>COLLARIA<br>TO CARL<br>Oty Ship<br>1<br>1<br>1<br>1<br>1                                                                                                    | Maser Romer<br>0000000<br>Tel by<br>December<br>December<br>100<br>100<br>100<br>100<br>100<br>100<br>100<br>100<br>100<br>10                                                                                                    | T<br>Litended Pide<br>15.03<br>15.03 |
| State     Product Description       August     Product Description       August     Product Description       August     Product Description       August     Product Description       August     Product Description       August     Product Description       August     Product Description       August     Predoct Description       August     Predoct Description       August     Predoct Description       August     Predoct Description       August     Predoct Description       August     Predoct Description       August     Predoct Description                                                                                                    | Cere, return to <u>Order Summary</u><br>19-2018, America can, br. or its efficiency<br>CERESTER CONTRACTOR<br>Research<br>Research<br>Research<br>Ship to <u>SS1318</u><br>CONTRACTOR<br>Ship to <u>SS1318</u><br>CONTRACTOR<br>Designt Center                                                                                                    | Ship<br>control of the second<br>second second second second second second second<br>second second sec                                                                                                    | Dene<br>crass of<br>crass of<br>creed<br>crass of<br>creed<br>creed<br>cre | Over Date<br>20/10/018<br>00/10/018<br>00/10/018<br>00/10/018<br>00/10/018<br>1<br>1<br>1<br>1<br>1                                                                                                    | Maren Noniter<br>0010507<br>Terrer fy<br>Noner<br>D RECEIP<br>Unit Price<br>162<br>162<br>162<br>162<br>163<br>163<br>163<br>163<br>163<br>163<br>163<br>163<br>163<br>163                                                                                                    | T<br>Extended<br>50.0<br>51.2<br>340.0<br>53.7<br>350.0<br>52.0<br>52.0<br>52.0<br>52.0<br>52.0<br>52.0<br>52.0                                                                                                    |